Log in to BearBuy at bearbuy.is.berkeley.edu with your CalNet ID (or from Blu.berkeley.edu; click on Finance > BearBuy.)

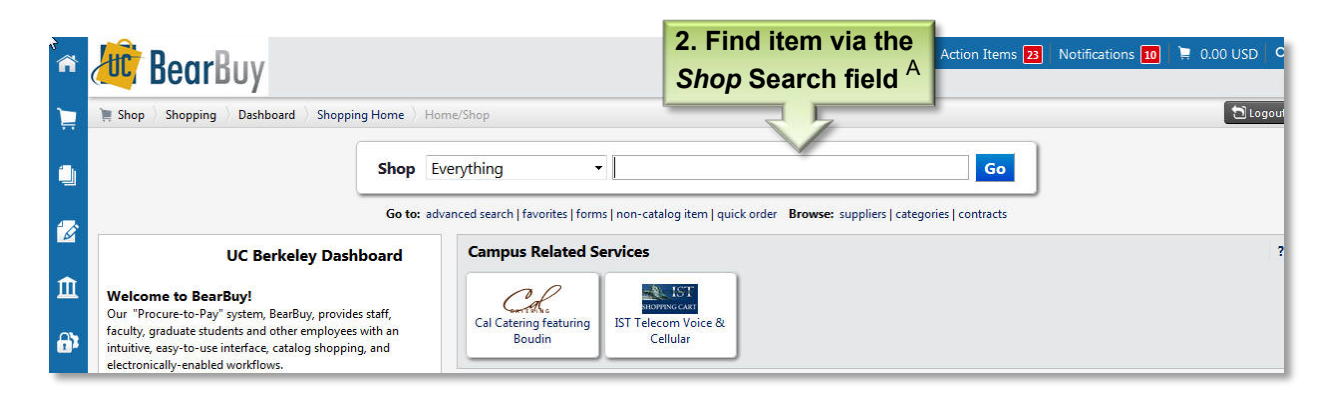

| 🍯 / 🖉 Bearl                                                                                                    | Buy              |                                                                        | Kendall MOALEM 🔻                         | ★ Action Items 24 | Notifications 10  | 📮 100.90 USD 🛛 O    |            |  |
|----------------------------------------------------------------------------------------------------|------------------|------------------------------------------------------------------------|------------------------------------------|-------------------|-------------------|---------------------|------------|--|
| 📄 📜 Shop 👌 Shopping                                                                                                    | Dashboard Shoppi | ing Home ) Product Search - Office/Computer                            |                                          |                   |                   | 🔁 Logout            |            |  |
|                                                                                                    |                  | Shop Office/Computer                                                   | per                                      | Go                | ]                 |                     |            |  |
| Go to: advanced search   favorites   forms   non-catalog item   quick order Browse: suppliers   categories   contracts Results for: Office/Computer : copy paper |                  |                                                                        |                                          |                   |                   |                     |            |  |
| Add Koswords                                                                                                    | 2                | Peruits per page 50 ×                                                  | Cast bur Port Match                      | Showing 1 -       | 50 of 730 results | Compare Selected: 0 |            |  |
|                                                                                                    | Go               | COLOR COPY PAPER, 100 BRIG<br>SOO/REAM from GIVE SOMETH<br>Batt Number | GHTNESS, 28LB, 8-1/2 X 11, P<br>ING BACK | HOTO WHITE,       | 3. Select         |                     | d to cart  |  |
| Filter Results                                                                                                    | ?                | Manufacturer Info                                                      | 10246-7 - (HAMMERMILL/HP EVERYI          | DAY PAPERS)       | 1                 | Add to Cart V       |            |  |
| By Product Flag                                                                                                    | ¥.               | larger image 💼 🗼                                                       |                                          |                   | add               | favorite   compare  | 4 View C   |  |
| Energy Star (2)                                                                                                    |                  |                                                                        |                                          |                   | <u>1 item(s)</u>  | added, view cart    | 4. VIEW Ca |  |

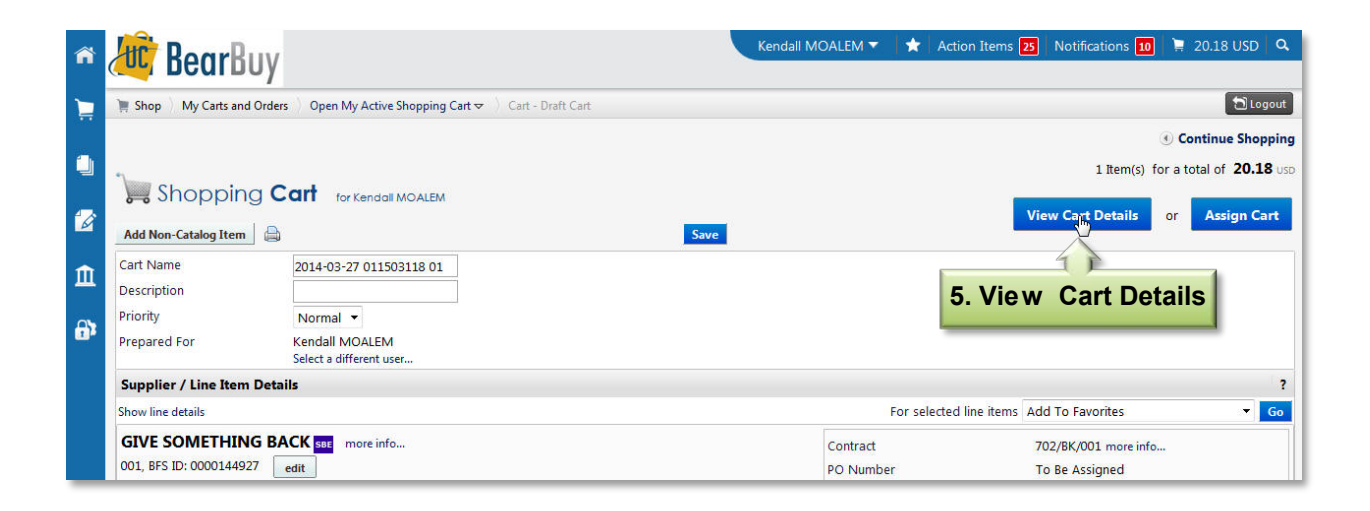

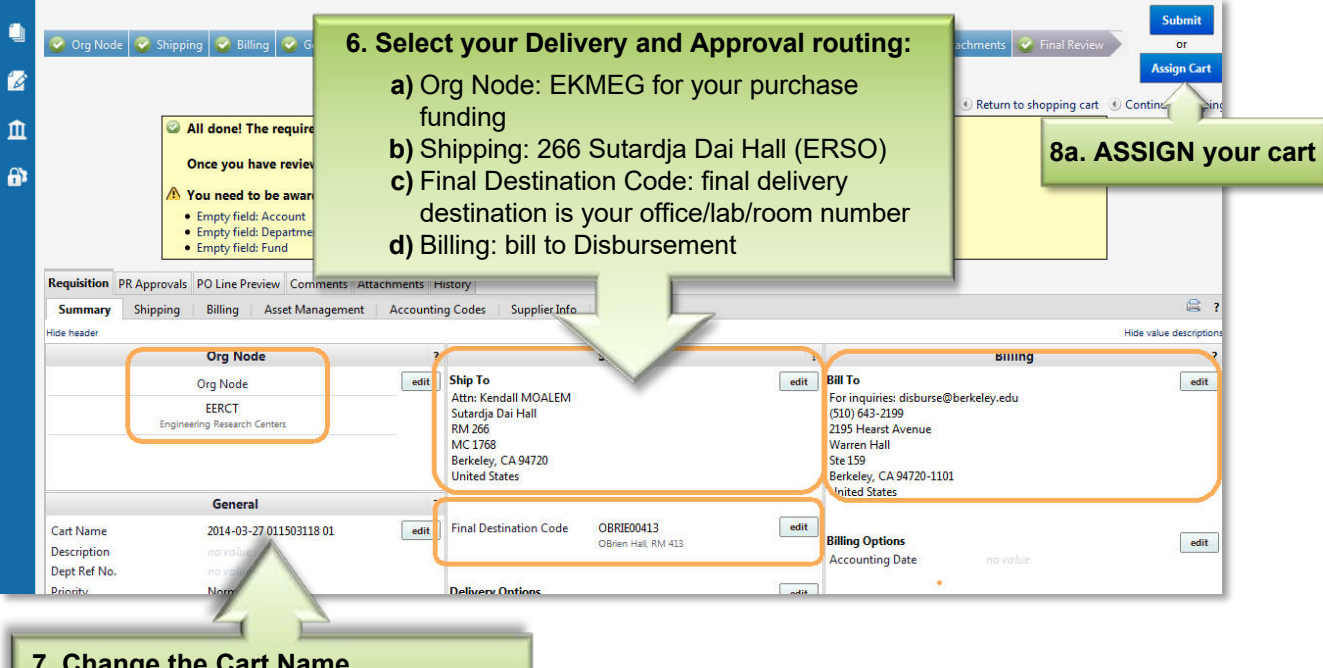

7. Change the Cart Name Your last name/PI's last name, Vendor, short description of business purpose

| ñ      | 🚾 BearBuy                                                                                                    |                                                                                                    | Kendall MOALEM 👻 🛛 🛧 Action Items 🔁 Notifications 🚹 🕅 20.18 USD 🔍                                                                                                    |  |  |  |  |  |  |  |
|--------|----------------------------------------------------------------------------------------------------|----------------------------------------------------------------------------------------------------|----------------------------------------------------------------------------------------------------|--|--|--|--|--|--|--|
| 1      | 🐂 Shop 👘 My Carts and Orders 👘 Open My Active Shopping Cart 😎 👘 Summary - Dra                                                                                                    | User Search - Mozilla Firefox                                                                                                    |                                                                                                    |  |  |  |  |  |  |  |
| ۹      | 👻 Org Node 🔗 Shipping 🔗 Billing 🤗 General 😤 Asset Manage                                                                                                    | ement 🔮 Accounting Codes 🔮 Internal                                                                                                    | https://solutions.sciquest.com/apps/Router/GenericUserSir 1                                                                                                    |  |  |  |  |  |  |  |
|        |                                                                                                    |                                                                                                    | User Search ? Assign Cart                                                                                                    |  |  |  |  |  |  |  |
| Ш<br>В | <ul> <li>All done! The required information has been once you have reviewed the details, you may a the details of the following issue of the following issue</li></ul> | en completed and this request is ready<br>ay continue by clicking the button at tl<br>(s), but it will not prevent you<br>Assign<br>Assign | to be sul<br>to be sul<br>to be sul<br>to cart To:                                                                                                    |  |  |  |  |  |  |  |
|        | Requisition PR Approvals PO Line Preview Comments Attachments History                                                                                                    |                                                                                                    |                                                                                                    |  |  |  |  |  |  |  |
|        | Hide header                                                                                                    |                                                                                                    |                                                                                                    |  |  |  |  |  |  |  |
|        | Org Node ?                                                                                                    | Shippir                                                                                                    | Ana Preza-Gregg                                                                                                    |  |  |  |  |  |  |  |
|        | Org Node edit EERCT Engineering Research Centers                                                                                                    | Ship To Note:<br>Attr: Kendall MOALEM Prior t<br>Sutardja Dai Hall Carts a<br>MC 1768<br>Berkeley, CA 94720                                | After a cart is submitted, it can be viewed via History.<br>being submitted, the cart can be viewed in Draft<br>nd can be unassigned (withdrawn) if needed.           Ausign         Cancel |  |  |  |  |  |  |  |

## What's Next

Once you've assigned your cart, the *Cart Authorizer* submits it for processing. You will be notified when the Purchase Order is created and sent to the vendor. Please contact the ME Finance Office if you have any issues with your order by emailing financialcluster@me.berkeley.edu

<sup>A</sup> If you don't find your item through this search field, check the *Punch-Out* Catalog section to click on outside sites offering your item with substantial discounts to UC Berkeley. If your item isn't found there, fill out the *Non-Catalog form* in the BB forms section. Most-used forms are *Non-Catalog, Payment Request,* and *Sole Source*.